# Iniciación rápida

Asegúrese de tener todos los artículos que se muestran en la Figura 1. (Las etiquetas que se incluyen en el paquete pueden variar).

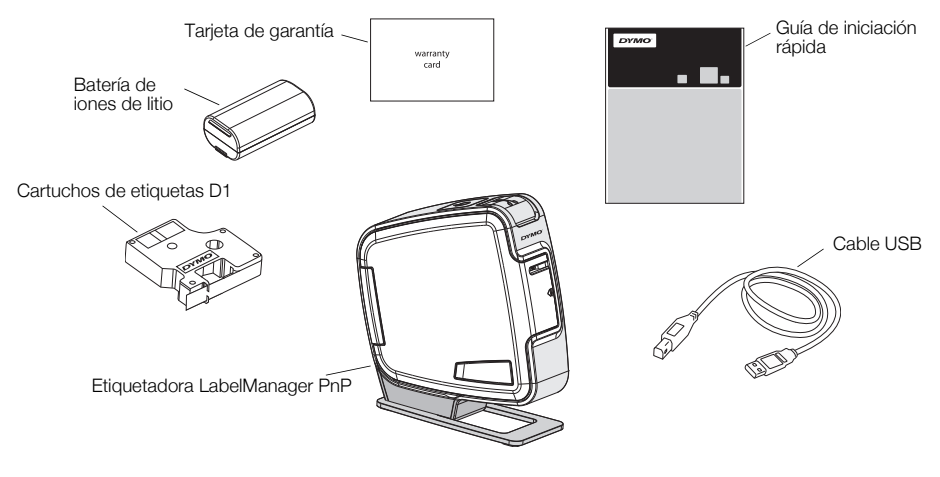

Figura 1

Familiarícese con las funciones que se muestran en la Figura 2.

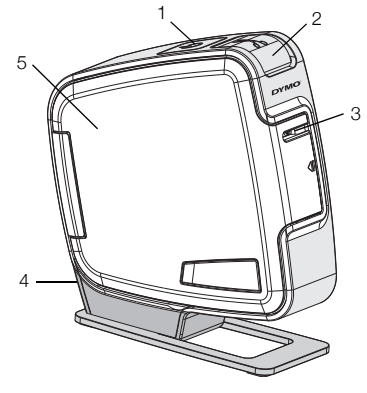

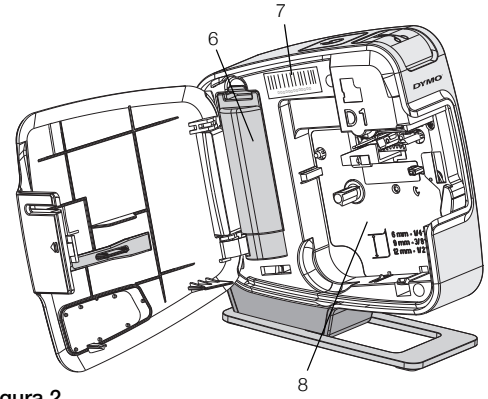

Figura 2

- 1 Botón de encendido/ indicador de estado
- 2 Botón de corte
- 3 Ranura de salida de etiquetas 6 Compartimiento de
- 5 Cubierta lateral

4 Puerto USB

- Compartimiento de baterías
- 7 Etiqueta con número de serie
- 8 Compartimiento de etiquetas

#### Cómo insertar la batería

La etiquetadora es alimentada por una batería recargable de iones de litio.

#### Para insertar la batería, siga estos pasos:

- 1 Abra la cubierta lateral de la etiquetadora.
- 2 Retire la cubierta del compartimiento de baterías. Consulte la Figura 3.
- Introduzca la batería en el compartimiento de las baterías como se muestra en la figura.
- 4 Vuelva a colocar la cubierta del compartimiento de baterías.
- 5 Cierre la cubierta lateral de la etiquetadora.

**NOTA** Retire la batería de la etiquetadora si no se va a usar por un período extendido.

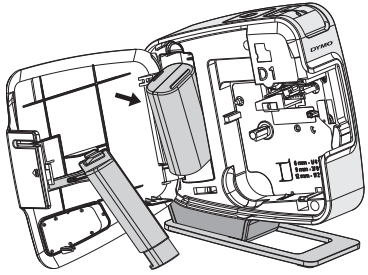

Figura 3

# Cómo insertar el cartucho de etiquetas

Su etiquetadora utiliza cartuchos de etiquetas DYMO D1.

### Para insertar el cartucho de etiquetas, siga estos pasos:

- 1 Abra la cubierta lateral de la etiquetadora.
- 2 Asegúrese de que las cintas estén bien tensionadas a lo largo de la entrada del cartucho y de que la cinta pase entre las guías de etiquetas.

Si es necesario, rebobine la cinta en el sentido de las agujas del reloj para tensionarla.

- **3** Introduzca el cartucho y presione ligeramente hasta que se acople en su sitio. Consulte la Figura 5.
- 4 Cierre la cubierta lateral de la etiquetadora.

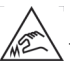

La cuchilla del cortador es extremadamente filosa. Al reemplazar el casete de etiquetas, mantenga los dedos y otras partes del

cuerpo alejadas de la cuchilla del cortador y no presione el botón del cortador.

### Conexión de la etiquetadora a la computadora

En la parte posterior de la etiquetadora se encuentra una conexión USB, a través de la cual se conecta a la computadora. No necesita instalar software o controladores adicionales para utilizar la etiquetadora con la computadora.

## Para conectar la etiquetadora a la computadora, siga estos pasos:

- 1 Conecte el cable USB en el puerto USB que se encuentra en la parte posterior de la etiquetadora. Consulte la Figura 6.
- 2 Conecte el otro extremo del cable USB en un puerto USB disponible de la computadora.

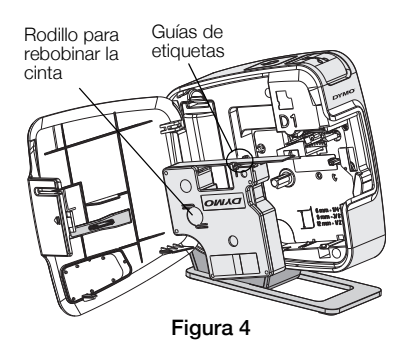

Figura 5

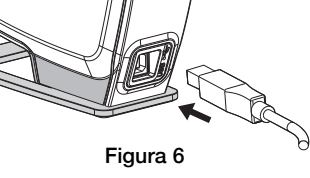

**NOTA** La etiquetadora debe estar conectada a un puerto USB activo. Es posible que la etiquetadora no se cargue o no funcione adecuadamente cuando se encuentra conectada a un puerto USB inactivo, como aquellos de algunos teclados Mac o un concentrador USB inactivo.

#### Inicio del software incorporado

No es necesario instalar el software incorporado, ya que se encuentra en la etiquetadora.

#### Para iniciar el software para Windows®, siga estos pasos:

1 Si es necesario, presione el botón de encendido para encender la etiquetadora.

Dependiendo de la configuración de la ejecución automática de Windows, el software podría iniciarse automáticamente.

- 2 Si el software no se inicia automáticamente, haga una de las siguientes acciones:
  - Si aparece el cuadro de diálogo de Ejecución automática o Reproducción automática, siga las instrucciones en pantalla para iniciar el software J DYMO Label Light.
  - Si el cuadro de diálogo de Ejecución automática no aparece, vaya a My Computer (Mi PC) → DYMO PnP, y luego haga clic en J DYMO Label Light.exe.

#### Para iniciar el software para MAC OS®, siga estos pasos:

1 Si es necesario, presione el botón de encendido para encender la etiquetadora.

Aparece el volumen DYMO PnP en el escritorio.

- 2 Haga doble clic en **DYMO PnP** para abrir el volumen.
- 3 Haga doble clic 🗾 para iniciar el software.

#### Desconexión de la etiquetadora de la computadora

#### Para desconectar la etiquetadora desde la computadora, siga estos pasos:

- 1 (Sólo para Mac) Arrastre el volumen DYMO PnP a la papelera.
- 2 Presione el botón de encendido para apagar la etiquetadora.
- 3 Desconecte el cable USB de la computadora.

#### Impresión de etiquetas con el software incorporado

La siguiente figura muestra algunas funciones disponibles en el software.

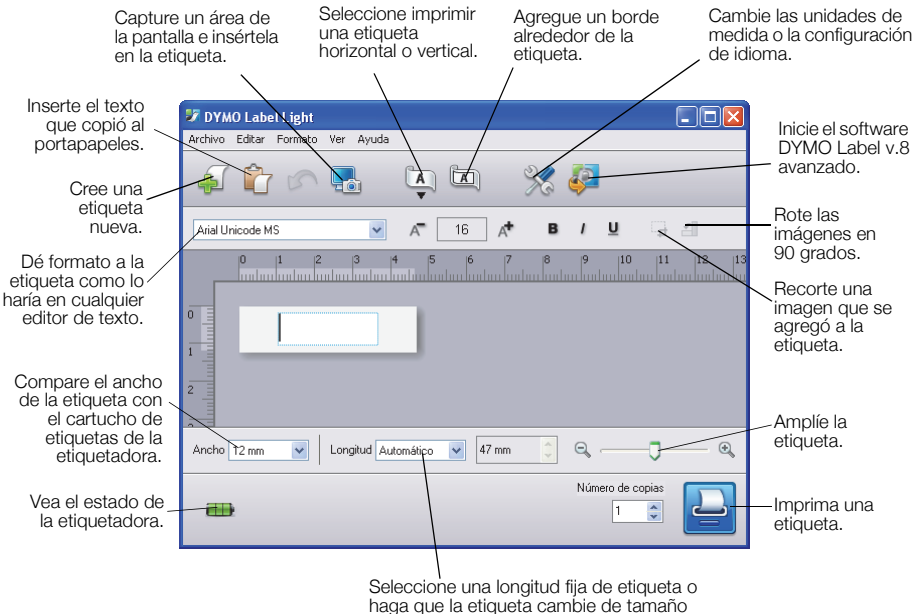

#### automáticamente para que se ajuste al texto.

#### Para imprimir la primera etiqueta, siga estos pasos:

- 1 Haga clic una vez en la etiqueta en el área de edición y escriba algo.
- 2 Haga clic en 실 para imprimir la etiqueta.
- 3 Presione el botón de corte de la etiquetadora para cortar la etiqueta.

#### Para capturar e insertar una imagen desde el escritorio, siga estos pasos:

- 1 Haga clic en 🔚 de la barra de herramientas.
- 2 Arrastre el cursor para dibujar un cuadro de selección alrededor del área que desea capturar.

Se inserta el área seleccionada en la etiqueta.

Para aprovechar las funciones más avanzadas de formateo, haga clic 🧈 en el software incorporado para descargar e instalar el software DYMO Label™ v.8 desde el sitio Web de DYMO.

#### Mantenimiento de la etiquetadora

#### Recarga de la batería

La etiquetadora viene con la batería de iones de litio parcialmente cargada. La batería se recarga mediante la conexión USB con su computadora.

**NOTA** La etiquetadora debe estar conectada a un puerto USB activo. Es posible que la etiquetadora no se cargue o no funcione adecuadamente cuando se encuentra conectada a un puerto USB inactivo, como aquellos de algunos teclados Mac o un concentrador USB inactivo.

El estado de la etiquetadora se muestra en la esquina inferior izquierda de la ventana del software. La siguiente tabla describe los posibles estados de la etiquetadora.

|          | La etiquetadora está conectada y la<br>batería se está cargando.    |
|----------|---------------------------------------------------------------------|
|          | La etiquetadora está conectada y la batería no se está cargando.    |
| <b>X</b> | La etiquetadora está desconectada                                   |
|          | La etiquetadora está conectada y hay<br>un problema con la batería. |

#### Para cargar la batería, siga estos pasos:

- 1 Asegúrese de que el cable USB está conectado tanto a la etiquetadora como a la computadora.
- 2 Si es necesario, presione el botón de encendido para encender la etiquetadora y comience a cargar la batería.

#### Limpieza de la etiquetadora

La etiquetadora está diseñada para ofrecer una larga durabilidad sin problemas y el mantenimiento que requiere es mínimo. Limpie regularmente la etiquetadora para que continúe funcionando correctamente. Limpie la cuchilla cada vez que reemplace el cartucho de etiquetas.

#### Para limpiar el cabezal de impresión de la impresora de cinta

- Abra la cubierta lateral de la etiquetadora. 1
- 2 Retire el cartucho de etiquetas.
- 3 Utilice un hisopo o un cepillo pequeño y suave para eliminar cualquier tipo de partículas de polvo o de papel del interior del compartimento de etiquetas.
- 4 Retire la herramienta de limpieza del interior de la cubierta. Consulte la Figura 7. Si no tiene una herramienta de limpieza, comuníquese con Atención al Cliente de DYMO (http://support.dymo.com).
- 5 Limpie con cuidado el cabezal de impresión con la herramienta.

El cabezal de impresión es muy frágil; límpielo con delicadeza.

6 Reemplace la herramienta de limpieza, inserte el cartucho de etiquetas y cierre la cubierta lateral.

#### Para limpiar la cuchilla

- 1 Abra la cubierta lateral de la etiquetadora.
- 2 Retire el cartucho de etiquetas.
- 3 Presione el botón de corte. Consulte la Figura 8. La cuchilla aparecerá.
- 4 Utilice un hisopo y alcohol para limpiar ambos lados de la cuchilla.

La cuchilla del cortador es extremadamente filosa. Evite el contacto directo con la cuchilla del cortador mientras la limpia.

5 Después de limpiar la cuchilla, suelte el botón de corte para que la cuchilla vuelva a su posición inicial.

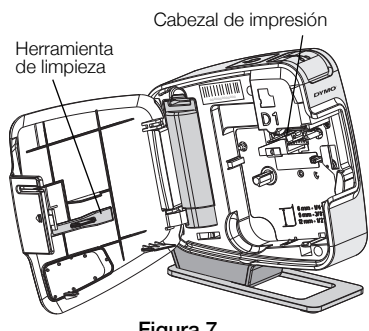

Figura 7

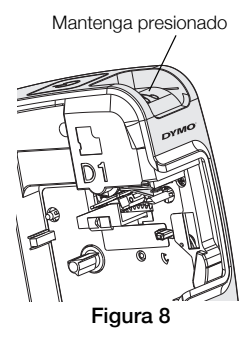

#### Solución de problemas

Revise las siguientes soluciones posibles en caso de encontrar un problema al utilizar la etiquetadora.

| Problema/Mensaje de error                               | Solución                                                                                                    |
|---------------------------------------------------------|----------------------------------------------------------------------------------------------------|
| Calidad de impresión baja                               | Verifique que el cartucho de etiquetas esté correctamente instalado.                                                              |
|                                                         | Limpie el cabezal de impresión. Consulte Limpieza de la etiquetadora.                                                             |
|                                                         | Reemplace el cartucho de etiquetas.                                                                                               |
| Problemas de corte                                      | Limpie la cuchilla. Consulte Limpieza de la etiquetadora.                                                                         |
| La impresora está desconectada o<br>apagada.            | La etiquetadora está desconectada o apagada.<br>Compruebe que el cable USB está conectado y la<br>impresora encendida.            |
| Error de la impresora.                                  | Asegúrese de que el cartucho de etiquetas esté insertado correctamente y que no esté atascado ni vacío.                           |
| El nivel de la batería es demasiado bajo para imprimir. | El nivel de recarga de la batería es demasiado bajo para imprimir. Cargue la batería y vuelva a imprimir la etiqueta.             |
| La batería no está funcionando<br>correctamente.        | Verifique que la batería esté insertada correctamente. De lo contrario, comuníquese con el Departamento de Asistencia al Cliente. |
| La batería no se carga.                                 | Asegúrese de que la etiquetadora esté conectada a un puerto USB activo.                                                           |
| El nivel de la batería es bajo o demasiado bajo.        | Conecte la etiquetadora a un puerto USB activo para comenzar la carga.                                                            |

Si necesita asistencia, visite la sección Soporte del sitio Web de DYMO en **www.dymo.com**.